### 入室時の名前を変更する方法

ふじのくに出会いサポートセンターでは、交際前の期間ではお名前等の個 人情報をお伝えすることを禁じています。ZOOMに登録をしているお名前は、 入室時に表示をされますので、変更をしておくようにしましょう! 変更方法は入室前と入室後の2通りあります。

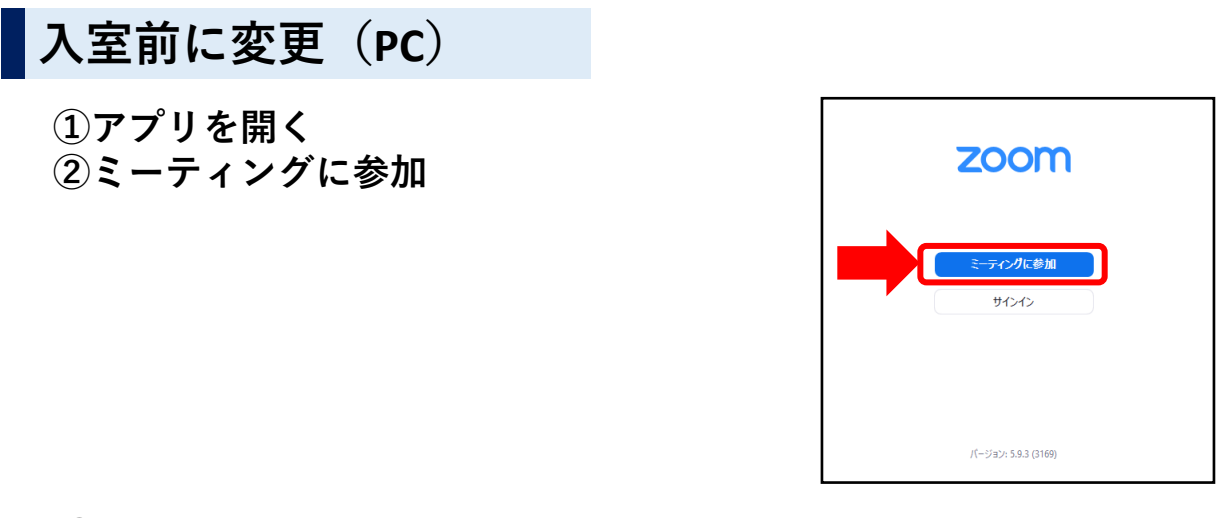

③メールに記載されているミーティングIDを入力 名前を<mark>しずおかマリッジで登録しているニックネームに変更</mark>する。

| ミーティングに参加する                                                                                                    |                                                                                                    |
|----------------------------------------------------------------------------------------------------|----------------------------------------------------------------------------------------------------|
| <ul> <li>ミーティング ID またはパーソナル リンク名</li> <li>名前を入力してください</li> <li>ダ 将来のミーティングのためにこの名前を記憶する</li> <li>オーディオに接続しない</li> <li>自分のビデオをオフにする</li> <li>「参加」をクリックすると、当社のサービス利用規約とプライバシー<br/>ステートメントに同意したことになります。</li> <li>参加</li> </ul> | ふじのくに出会いサポートセンターがあなたを予約<br>されたZoomミーティングに招待しています。<br>Zoomミーティングに参加する<br><u>https://zoom.us/j/111106937315?pwd=a3Uzc3IN</u><br><u>Mk9jZVBLbmVRVmNDTE5nUT09</u><br>ミーティングID: ××××××××××<br>パスコード: 765168 |
| ミーティング パスコードを入力<br>ミーティング パスコード                                                                                                    | ④メールに記載されているパスコード<br>を入力する。<br>⑤変更完了                                                                                                    |
| ミーティングに参加する(キャンセル)                                                                                                    | 1                                                                                                    |

# 入室時の名前を変更する方法

#### 入室後に変更(PC)

①入室後、画面上のどこかで右クリック。名前変更を押す。

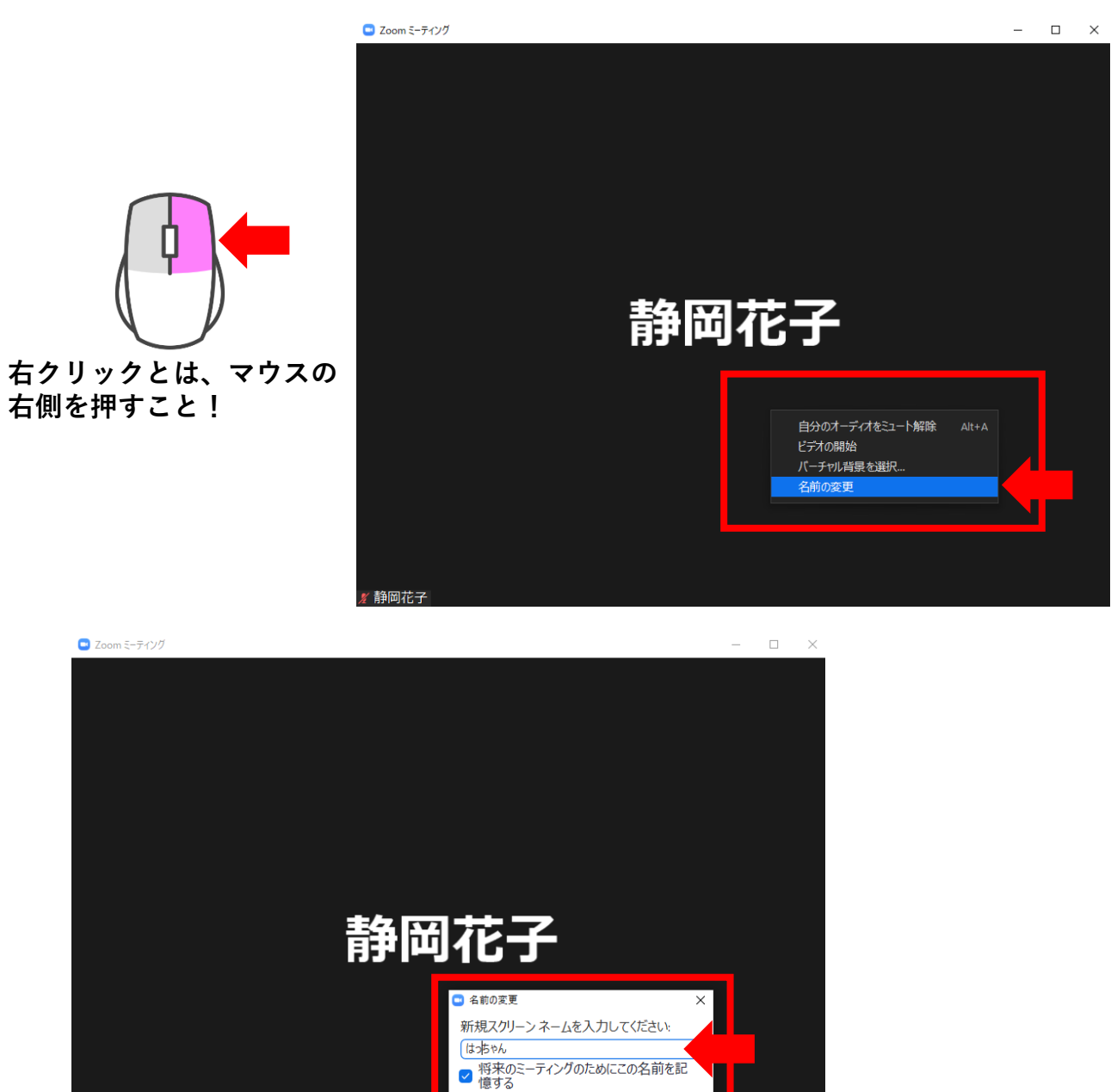

OK キャンセル

②変更完了

¥ 静岡花子

# 入室時の名前を変更する方法

#### スマートフォンver

①アプリケーションを開き、画面右下の「詳細」を押す

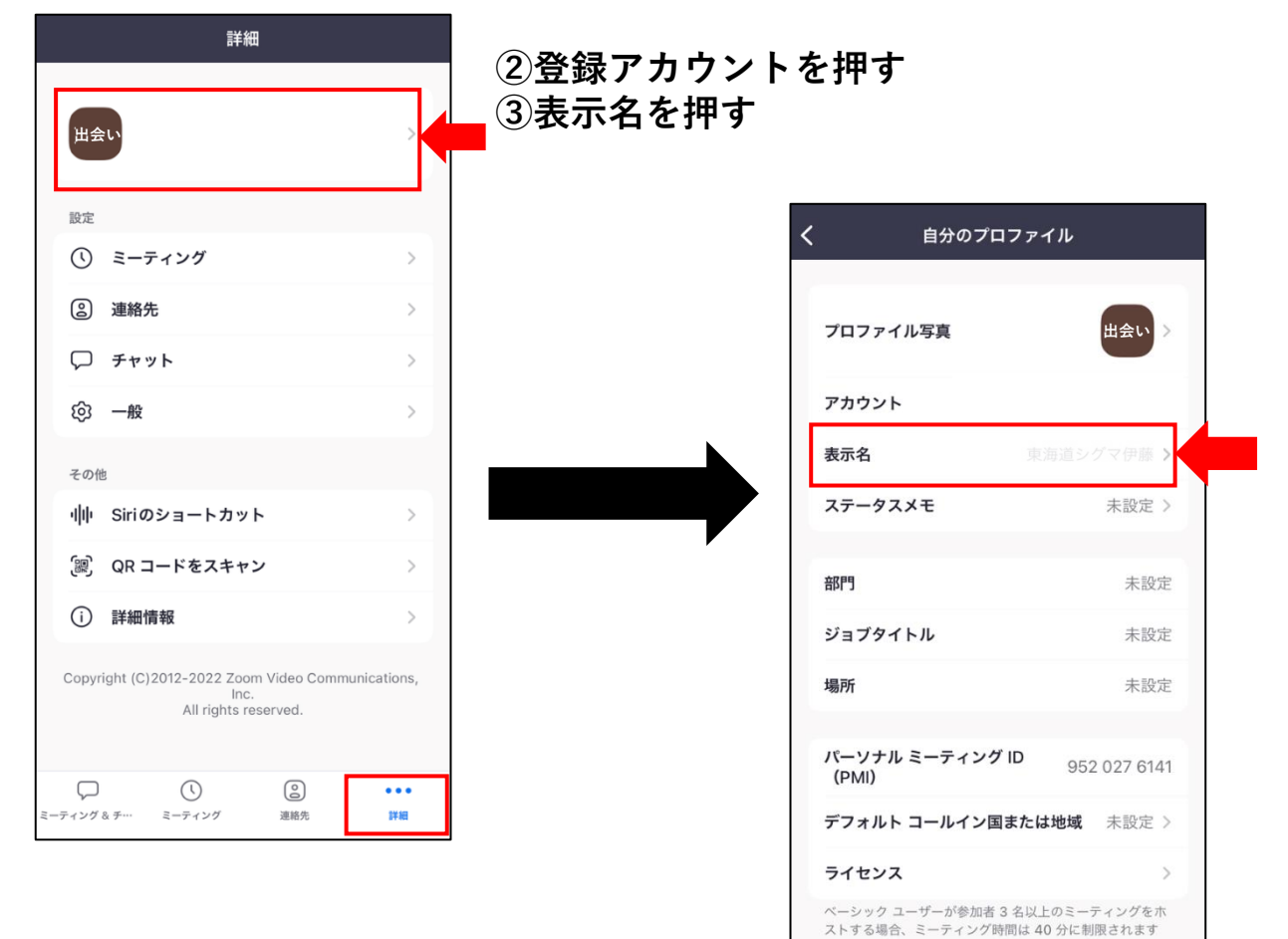

#### ③表示名にニックネームを入力して保存

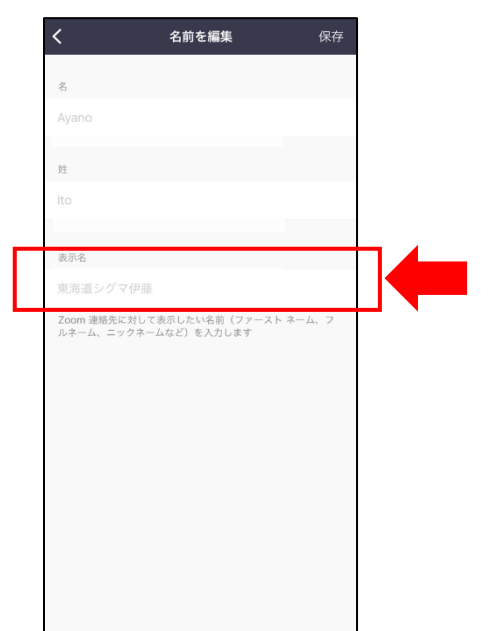

サインアウト